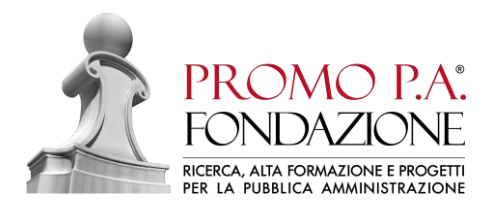

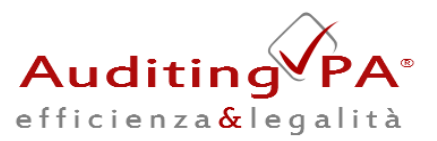

Fac-Simile del percorso da seguire sul portale https://www.acquistinretepa.it/ per accedere alla pagina di AuditingPA<sup>®</sup> per informazioni contattare il numero 0583.582783 oppure scrivere a assistenza@promopa.it

1. Selezionare la voce TROVA PRODOTTI

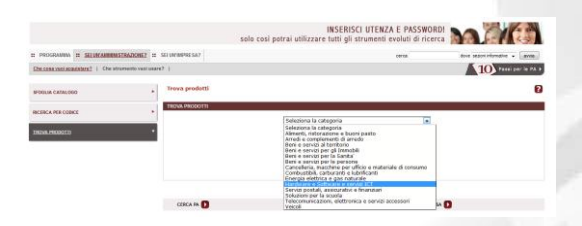

2. Una volta selezionata la categoria Hardware e servizi ICT cliccare su AVVIA

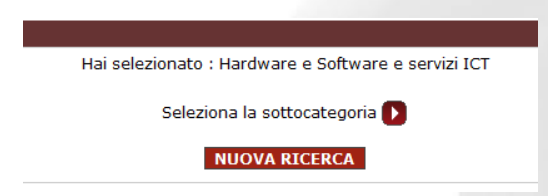

3. Cliccare su seleziona la sottocategoria e scegliere Software e Soluzioni

## TROVA PRODOTTI - SELEZIONE SOTTOCATEGORIA

Hai selezionato : Hardware e Software e servizi ICT

- Ausili informatici per disabili
- Hardware Iniziativa Mettiamoci la faccia
- Servizi per 101
  Software e soluzioni Servizi per IC

Software e soluzioni

4. Cliccare su seleziona il metaprodotto e scegliere Software di gestione

## TROVA PRODOTTI - SELEZIONE METAPRODOTTO Hai selezionato : Software e soluzioni eleziona il metaprodotto. Se non trovi quello di tuo interesse, clico Seleziona il metaprodotto. Se non trovi quello di tuo interesse, clicca Licenze per Servizi Hosted di Veb Conferencing Licenze per Servizi Hosted di Veb Conferencing Licenze per Servizi Hosted Veb Conferencing Licenze per Servizi di messaging & Presence) Licenze per servizi di messaging & Presence) Licenze per servizi di messaging & Presence Manuferzione software Servizi di runovo del certificato al firma digitale Software di gestione Software di gestione Software di unimendiale Software di gestione Software di metamendiale Software di metamendiale Software di gestione Software di gestione Software per automazione uffici Software per automazione uffici

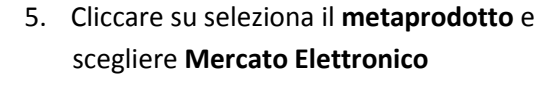

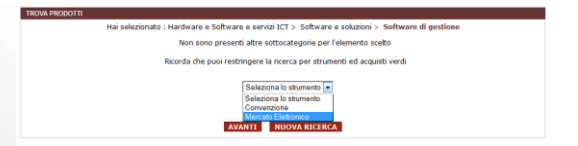

6. Cliccare su seleziona Marca

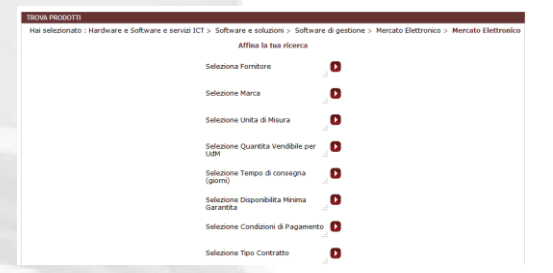

7. Selezionare Promo PA Fondazione

| Seleziona Marca                                                                                                    |  |
|----------------------------------------------------------------------------------------------------|--|
| <ul> <li>polaris - ibm cognos</li> <li>poly</li> <li>posytron engineering srl</li> <li>praim</li> <li>pressflow</li> <li>primus</li> <li>projetti planet</li> <li>promo pa fondazione</li> <li>promo pa fondazione</li> <li>promoscience</li> <li>proveco</li> <li>q-web</li> <li>qliktech international</li> <li>qliktech international</li> <li>quark</li> <li>quask</li> </ul> |  |

## 8. Cliccare su VEDI PRODOTTI

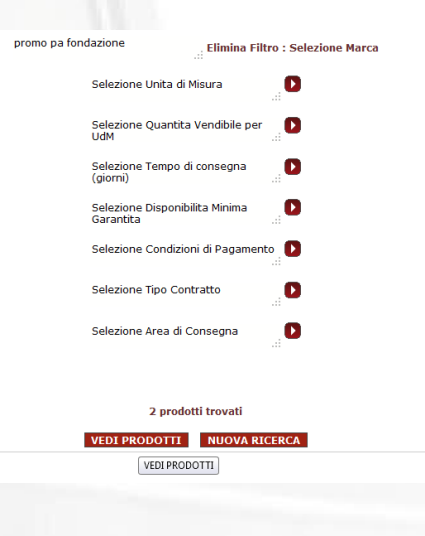

## ASSOCIATA ALL'EUROPEAN FOUNDATION CENTRE E ALL'EUROPEAN GROUP OF PUBLIC ADMINISTRATION - BRUXELLES

VIALE LUPORINI 37/57 55100 LUCCA - TEL.0583 582783/583342 FAX. 0583 317352 Nº80 Registro delle Persone Giuridiche della Prefettura di Lucca - P.IVA e C.F. 01922510464 info@promopa.it www.promopa.it

AGENZIA FORMATIVA ACCREDITATA FORNITORE MERCATO ELETTRONICO CONSIP

SISTEMA DI GESTIONE PER

LA QUALITÀ CERTIFICATO ISO 9001 2008